# Sioux Empire Network of Care Training Manual

## **ServicePoint**

## **SECTION 2**

Entry / Exit ~ Case Manager ~ Case Plans ~ Assessments

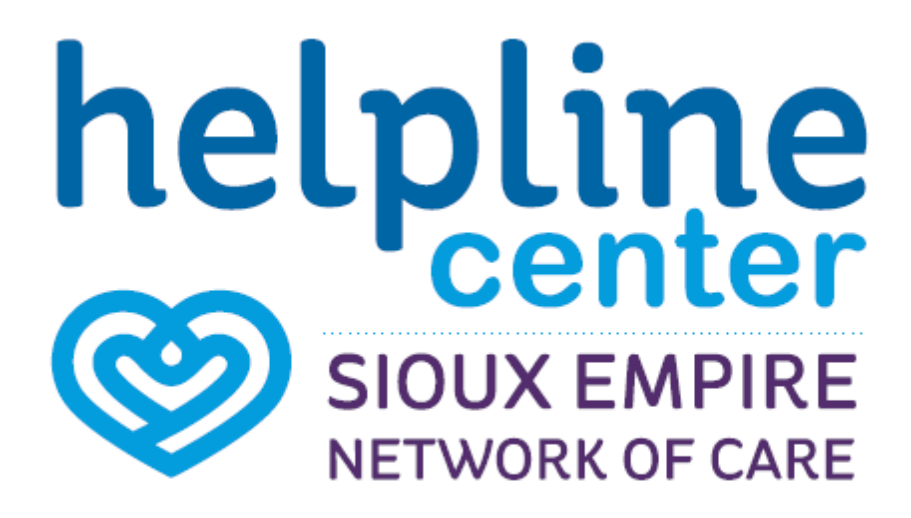

## **Icon Overview**

#### Icon Overview refers to specific icons that are throughout SENC System.

| ۲          | SerivcePoint Icon                                   | SENC Partner Agency                                                 |
|------------|-----------------------------------------------------|---------------------------------------------------------------------|
| 4          | Lock Icon                                           | Agency Shared Information                                           |
| ſu         | UnLock Icon                                         | Globally Shared Information                                         |
| 1          | Edit Icon                                           | Update / Change Current Information                                 |
| 1          | Delete Icon                                         | Remove enteries made in error- ONLY                                 |
| ୍ଦ୍        | View Detail Icon                                    | View Attachements                                                   |
| •          | Select Icon                                         | Add Selected Information                                            |
| 0          | Remove Icon                                         | Removed Selected Information                                        |
|            | Notes Icon                                          | Add Note                                                            |
| <u>#</u> 3 | Date Selection, Reverse,<br>Current Date Stamp Icon | Enter, clear a date or current date stamp {Date format: mm/dd/yyyy} |
| -          | Bed Icon                                            | Shelter Bed Check In                                                |

#### **Data Measurement Tool**

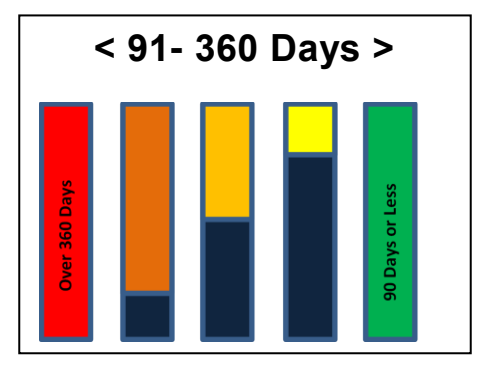

## Adding Entry / Exit

On the Entry/Exit screen the user may alter the information pertaining to the client and their shelter stay.

- 1. Click the Entry / Exit tab. (1) Click Add Entry / Exit. (2) The Entry Data screen will appear.
- 2. In the Household Members section if the client is not part of a household Client is not a member of any Households will appear. (3) Proceed to box number 4. (See Figure 1-30)
  - a. If client is a member of a household click the checkbox(s) next to the household member's names you wish to provide service to. In most cases, you will <u>ONLY</u> provide services to the primary client or the client 'pre-selected'. Proceed to box number 4.
- 3. **Provider\*** will default to user's current provider. **Type\*** should always be listed as <u>BASIC</u>. Entry date\* will default to the current date. (4)
- 4. Click Save & Continue. The Entry / Exit Data screen will appear. (See Figure 1-31)

| ClientPoint > Client   | : Profile               |                 |                                       |                                                  |                                                          |                                 | Type here for Global Search | S 🛛 🛨 🤇                |
|------------------------|-------------------------|-----------------|---------------------------------------|--------------------------------------------------|----------------------------------------------------------|---------------------------------|-----------------------------|------------------------|
| Last<br>Viewed<br>Home | Client - (17) Bann      | er, Bruce Henry |                                       | 1                                                |                                                          |                                 |                             | ſ                      |
| ClientPoint            | (17) Banner, Bruce Henr | y               |                                       |                                                  |                                                          |                                 |                             |                        |
| ResourcePoint          | Release of Information  | Ends 01/01/2099 |                                       |                                                  |                                                          |                                 | -Switch to Another Hou      | usehold Member- 🗸 Subm |
| SkanPoint              | Client Information      |                 |                                       | V                                                | Service Transactions                                     |                                 |                             |                        |
| Reports                | Client Profile          | Households      | ) ROT                                 | Entry / Exit                                     | Case Managers                                            | Case Plans                      | Assessments                 | Summary                |
| Admin                  |                         |                 |                                       |                                                  |                                                          |                                 |                             |                        |
| Logout                 |                         |                 | Entry Data - (17) Bar                 | nner, Bruce Henry                                |                                                          |                                 | ×                           |                        |
|                        | Entry / Exit            |                 | Household Memb                        | ers                                              |                                                          |                                 |                             |                        |
| 2                      | Add Entry / Exit        |                 | i To include Hous<br>Or               | sehold members for thi<br>nly members from the s | s Entry / Exit, click the bo<br>SAME Household may be se | x beside each name.<br>elected. | Exit Date                   | Interims Ups Count     |
|                        |                         | 3               | (0) Male Single P                     | e Henry                                          |                                                          |                                 |                             | Exit                   |
| Legal Notices          |                         |                 | (38) Banner, Paxt<br>(25) Bunny, Lexi | <u>ion Evan</u><br>(Left Household: 07/19/20     | 16)                                                      |                                 |                             |                        |
|                        |                         |                 | Entry Data - (17)                     | Banner, Bruce Henry                              |                                                          |                                 |                             |                        |
| Figure 1-3             | D                       |                 | Provider*                             | General - The Con                                | nmunity Outreach (12) 🗸                                  |                                 |                             |                        |
|                        |                         | 4               | Type*                                 | Basic                                            | ~                                                        |                                 |                             |                        |
|                        |                         |                 | Entry Date*                           | 07 / 21 / 2016                                   | 週 🔿 🥂 1 🗸 : 45 🗸 : 55                                    | V PM V                          |                             |                        |
|                        |                         |                 |                                       |                                                  |                                                          |                                 |                             |                        |
|                        |                         |                 |                                       |                                                  | Sav                                                      | e & Continue Cance              | al                          |                        |

- 5. Click the Edit icon *i* to alter the entry or the Basic Intake (SENC) (5) (if necessary).
- 6. Click Save & Exit to return to the Entry / Exit dashboard. To Edit the Entry / Exit from dashboard Go to step 8. (If
- necessary)
  7. *If / When* a Client ends their Services - enter an **Exit date**. (6)

|             |                                         | Entry/Exit Data                                                                                                    |
|-------------|-----------------------------------------|----------------------------------------------------------------------------------------------------|
| ls their    | ing Site<br>inity Outreach              | Note: If you change the provider selected it may cause the Assessments to adjust for the new Provider's Entry/ED<br>Assessment defaults. Any information saved to the previous Assessment will still be attached to that Assessmen<br>record for the Client.                                                                                                    |
| (a) atch    | th Dec Gla                              | Provider * General - The Community Outreach (12) v                                                                                                    |
| uale. (0)   | it profile                              | Type* Basic V                                                                                                    |
|             | Client - (17) Banner, Bruce Henry       | Update                                                                                                    |
|             | (17) Banner, Bruce Henry                | Household Members Associated with this Entry / Exit                                                                                                    |
|             | Release of Information: Ends 01/01/2099 | Name Head of Entry Date Exit Interims Follow Reason for Destination N                                                                                                    |
|             | Client Information                      | → (17) Banner, Bruce / 07/21/2016 / E E                                                                                                    |
|             | Client Profile Households               | Include Additional Household Showing 1-1 of 1                                                                                                    |
|             | Entry / Exit                            | Entry Assessment                                                                                                    |
|             | Program                                 | Heuraheld Members Basic Tetake (EEHC) Entry, Date: 07/21/2016 02:22:50 DM                                                                                                    |
|             | Add Entry / Exit                        | (37) Barrier, Bruce Henry                                                                                                    |
|             |                                         | Age: 45<br>Veterar: No (NUD) *Note: If needed, please enter Household Information in Household tab.                                                                                                    |
|             |                                         | Date of Birth 06/15/1970 20 0 0                                                                                                    |
|             |                                         | Gender Male G                                                                                                    |
|             |                                         | Primary Race White (HUD)                                                                                                    |
|             |                                         | Ethnicity Non-Hispanic/Non-Latino (HUD) 🗸 G                                                                                                    |
|             |                                         | Marital Status Divorced V G                                                                                                    |
|             |                                         | Highast Laval of College Degree v                                                                                                    |
|             |                                         | Client's Residence / Last Permanent Address                                                                                                    |
|             |                                         | Client's Client's Client's Client's Client's Client's Current<br>Street Apartment ZIP City State Residen<br>Address                                                                                                    |
|             |                                         | 2 1000<br>Umbrella 22 57104 Sioux Falls South<br>Dakota No                                                                                                    |
|             |                                         | 1919<br>America 13 57106 Sioux Falls South<br>Dakota Ves                                                                                                    |
|             |                                         | Z000 S.<br>Beach<br>Drive<br>Drive<br>S7004<br>Beresford<br>South<br>Dakota<br>No                                                                                                    |
|             |                                         | 5 Add Showing 1-3 of 3                                                                                                    |
|             |                                         | Contact Method                                                                                                    |
| Figure 1-31 |                                         | Contact Method Type Phone Number/ Email informati<br>via text?                                                                                                    |
| -           |                                         | Email Greeb80@yahoo.com                                                                                                    |
|             |                                         | Cell Phone 605-444-1234 Yes                                                                                                    |
|             |                                         | Cell Phone         605-822-1245         Ves           Add         Showing 1-3 of 3                                                                                                    |
|             |                                         |                                                                                                    |
|             |                                         | a disabling condition?                                                                                                    |
|             |                                         | Oisabilities     Disability Type Start Date* Note on Disability                                                                                                    |
|             |                                         | Hearing Impaired 06/26/2016                                                                                                    |
|             |                                         | C Employment Teformation                                                                                                    |
|             |                                         | Type of Employment Employer Name Current                                                                                                    |
|             |                                         | Full Time Target Ves                                                                                                    |
|             |                                         | Part Time Taco Bell No                                                                                                    |
|             |                                         | Tabl Markly Terrers 1200                                                                                                    |
|             |                                         | Covered by Health Insurance I (200 G I (000 G I (000 G I |
|             |                                         | Save Save & Exit Exit                                                                                                    |
|             |                                         | Print Entry/Exit Symmary                                                                                                    |

8. To edit an Entry / Exit from the dashboard screen. Click the Edit icon // next to the Entry Date. (6) Click Save & Continue to open Entry / Exit to edit. (See Figure 1-32)

| Client | Information       |                       |                        | Service Transactio     | ns            |                   |                |             |          |               |                 |                                                  |
|--------|-------------------|-----------------------|------------------------|------------------------|---------------|-------------------|----------------|-------------|----------|---------------|-----------------|--------------------------------------------------|
| Clie   | nt Profile        | Households            | ROI                    | Entry / Exit           | Case Managers | Case Plans        |                | Assessments | ) Su     | mmary         |                 |                                                  |
|        |                   |                       | () Reminder: Household | members must be establ | ished on Hous | b before creating | g Entry / Exit | s           |          |               |                 |                                                  |
|        | Entry / Exit      |                       |                        |                        | Ļ             |                   |                |             |          |               |                 |                                                  |
|        | Program           |                       |                        | Туре                   | ¥ و           | ntry Date         | Exi            | it Date     | Interims | Follow<br>Ups | Client<br>Count |                                                  |
| 1      | General - The Com | nmunity Outreach (12) |                        | Basic                  | 🦯 C           | 8/08/2016         | /              |             | E.       | E.            | 8               | ÷.                                               |
| 1      | General - The Com | nmunity Outreach (12) |                        | Basic                  | 🦯 C           | 7/26/2016         | / 08           | /26/2016    | E.       | E.            | 8               | ile .                                            |
| 1      | General - The Com | munity Outreach (12)  |                        | Basic                  | 🧪 C           | 7/26/2016         | /              |             | E.       | E.            | 8               | i kan an an an an an an an an an an an an a      |
| 1      | General - The Com | munity Outreach (12)  |                        | Basic                  | 🖉 C           | 7/26/2016         | 1              |             | E.       | E.            | 8               | i kan bar an an an an an an an an an an an an an |
| 1      | General - The Com | nmunity Outreach (12) |                        | Basic                  | 🦯 C           | 7/21/2016         | /              |             | E.       | E.            | 8               | i kan an an an an an an an an an an an an a      |
| 1      | General - The Com | munity Outreach (12)  |                        | Basic                  | 🦯 C           | 7/21/2016         | /              |             | E.       | E.            | 0               | i kan an an an an an an an an an an an an a      |
|        | Add Entry / Exit  |                       |                        |                        | Showin        | g 1-6 of 6        |                |             |          |               |                 |                                                  |
|        |                   |                       |                        |                        |               |                   |                |             |          |               |                 | _                                                |
|        |                   |                       |                        |                        |               |                   |                |             |          |               | Exi             | it                                               |

Figure 1-32

## Adding a Case Manager

The dashboard counts reports that start with the word "My," such as "My Clients," are designed to return only those clients who have the current user listed as a case manager.

1. Open a client record in ClientPoint to link a user to a case manager. Click the Case Manager tab. Click Add Case Manager.

|   |   | 📔 ClientPoint > Clie         | nt Pr | ofile                                                    |                 |       |           |              |                      |                    | Type here for Global Search | 🧫 🕕 🖈 🖉   |
|---|---|------------------------------|-------|----------------------------------------------------------|-----------------|-------|-----------|--------------|----------------------|--------------------|-----------------------------|-----------|
|   | Ì | Last Viewed Favorites        |       | Client - (17) Banner, B                                  | Fruce Henry     |       |           |              | 2                    |                    |                             | ſu        |
| 1 | ≯ | ClientPoint<br>ResourcePoint |       | (17) Banner, Bruce Henry<br>Release of Information: None |                 |       |           |              |                      | -Switch to Another | Household Member- 🗸 Submit  |           |
|   |   | SkanPoint<br>Reports         | Clie  | nt Information                                           | )<br>Hausabalda | Ŭ POT |           | Eabou / Exit | Service Transactions | Care Blanc         | ) Assessments               | Y cummany |
|   |   | Admin<br>Logout              |       |                                                          | nousenoius      | _ NOI |           | Endy / Exic  | Case managers        | Case Plan5         | Assessments                 | Jummary   |
|   |   | 3                            |       | Case Managers<br>Name                                    | Provider        |       | Phone Num | ber          |                      | Start Date         | End Date                    |           |
|   |   |                              | ≯     | Add Case Manager                                         |                 |       |           |              |                      | No matches.        |                             |           |
|   |   |                              |       |                                                          |                 |       |           |              |                      |                    |                             | Exit      |
|   |   |                              |       |                                                          |                 |       | F         | iaure 1-47   |                      |                    |                             |           |

- To include Household members for this Case Manager, if the client is a member of a household click the checkbox(s) next to each client name in the Household Members section. (3) If the client is not part of a household This Client is not a member of any Households will appear. Only members from the SAME Household may be selected. In most cases, you will ONLY assign a Case Manager to the primary client or the client 'pre-selected'.
- The default selection is ServicePoint User. This setting allows searches of any user in ServicePoint. By selecting Me this will automatically choose the current user as the Case Manager. Alternatively, Other can be selected to enter a name for a case manager who isn't in the system. (4) Select User from the picklist (5) Once a selection is made, click Add Case Manager. (See Figure 1-48)

Note: If ServicePoint User or Me were selected as the Case Manager Type, the case manager will be linked to the user.

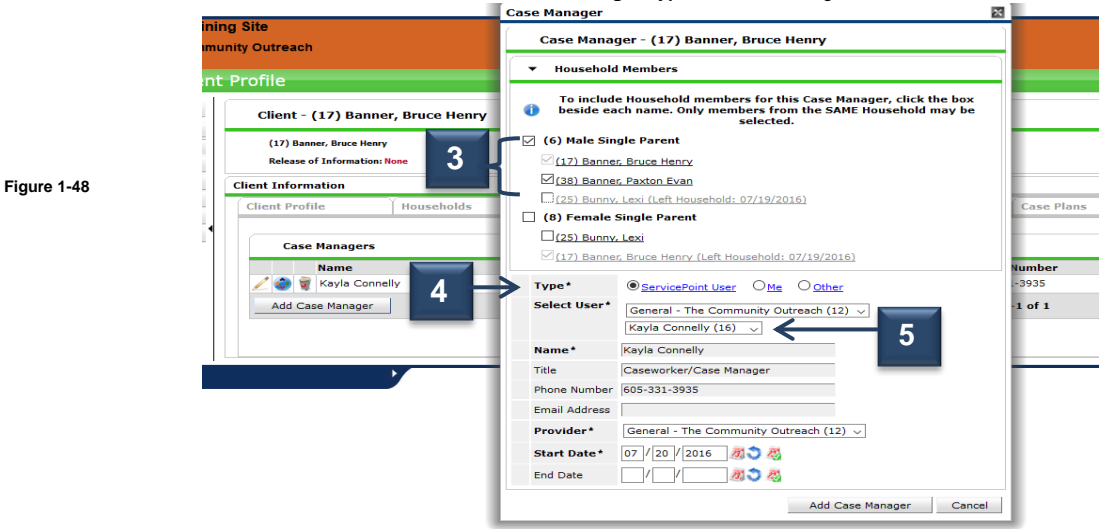

4. Click Exit to return to the ClientPoint search screen. (See Figure 1-49)

| ClientPoint > Clie            | nt P | rofile                            |            |                               |              |                     |           |                          | Type here for Global Search | 🤹 🕕 📩 (  |  |
|-------------------------------|------|-----------------------------------|------------|-------------------------------|--------------|---------------------|-----------|--------------------------|-----------------------------|----------|--|
| Last Viewed Favorites<br>Home |      | Client - (17) Banner, Bruce Henry |            |                               |              |                     |           |                          |                             |          |  |
| lientPoint                    |      | (17) Banner, Bruce Henry          |            |                               |              |                     |           |                          |                             |          |  |
| esourcePoint                  |      | Release of Information: None      |            |                               |              |                     |           | -Switch to Another House | old Member- 🧹 Submit        |          |  |
| SkanPoint                     | Cli  | ent Information                   |            |                               |              | Service Transaction |           |                          |                             |          |  |
| Reports                       | ſ    | Client Profile                    | Households | ROI                           | Entry / Exit | Case Managers       |           | Case Plans               | Assessments                 | Summary  |  |
| ocout f                       |      |                                   |            |                               |              |                     |           |                          |                             |          |  |
|                               |      | Case Managers                     |            |                               |              |                     |           |                          |                             |          |  |
|                               |      | Name                              | Prov       | vider                         |              |                     | Phone Nur | nber                     | Start Date                  | End Date |  |
|                               |      | 🦯 🧔 🧋 Kayla Connelly              | Gen        | eral - The Community Outreach |              |                     | 605-331   | -3935                    | 07/14/2016                  |          |  |
|                               |      | Add Case Manager                  |            |                               |              |                     | Showin    | g 1-1 of 1               |                             | $\sim$   |  |
|                               |      |                                   |            |                               |              |                     |           |                          |                             |          |  |
|                               |      |                                   |            |                               |              |                     |           |                          |                             | Exit     |  |
| I                             |      |                                   |            |                               |              |                     |           |                          |                             |          |  |

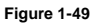

### Adding a Case Plan (GOALS) - \*Case Manager(s) must be selected before adding a Case Plan\*

If Case Managers assignment to a client ends – add an end date and select a new Case Manager. Never change the previous Case Manager(s) in a Client Record always add new.

1. Once you are working with a client profile, click the gray **Case Plans** tab. (1) The screen will refresh and display the Case Plans screen. (See Figure 1-50) To create a Case Plan, you must have a goal. Click **Add Goal** to open the next screen. (2)

| ClientPoint > Client          | Profile                                         |      |              |                   |                                  | Type here for Global Search | 🤹 () 🛨 🖉                  |  |  |
|-------------------------------|-------------------------------------------------|------|--------------|-------------------|----------------------------------|-----------------------------|---------------------------|--|--|
| Last<br>Viewed Favorites      | Client - (17) Banner, Bruce Henry               |      |              |                   | 1                                |                             | Mass Visibility Update    |  |  |
| Home<br>ClientPoint           | 🦉 (17) Banner, Bruce Henry                      |      |              |                   |                                  |                             |                           |  |  |
| ResourcePoint<br>ShelterPoint | Release of Information: None Client Information |      |              | Service Transacti | ions                             | -Switch to Another Ho       | susehold Member- V Submit |  |  |
| SkanPoint  Reports            | Client Profile Households                       | ROI  | Entry / Exit | Case Managers     | Case Plans                       | Assessments                 | Summary                   |  |  |
| ► Admin<br>Logout             | Goals                                           |      |              |                   |                                  |                             |                           |  |  |
| 2                             | Classification<br>Add Goal                      | Туре | Date Added   | Date Set ▼        | Note<br>No matches.              | es Latest Note Date         |                           |  |  |
|                               | Case Plans File Attachments                     |      |              |                   |                                  |                             |                           |  |  |
|                               | Add New File Attachment                         |      |              | Name D            | escription Type P<br>No matches. | rovider                     |                           |  |  |
|                               | Print Case Plan                                 |      |              |                   |                                  |                             | Exit                      |  |  |
| 1                             |                                                 |      | Figure 1-5   | )                 |                                  |                             |                           |  |  |

2. The screen will display the Case Notes, Action Steps Planned and Service Items for this Goal section. Scroll down to see each see area. (See Figure 1-51)

#### \*Complete as necessary for your agency Case Plan requirements\*

| ClientPoint > Clie                        | ent Profile                                                                      | Goal 🧔 🖾                                                                                                    | x | Type here for Global Search 🧔 🕕 🌟 👔          |
|-------------------------------------------|----------------------------------------------------------------------------------|----------------------------------------------------------------------------------------------------|---|----------------------------------------------|
| Last Viewed Favorites     Home            | Client - (17) Banner, Bruce Henry                                                | Goal - (17) Banner, Bruce Henry                                                                                                    |   | <b>1</b>                                     |
| ClientPoint<br>ResourcePoint<br>SkanPoint | (17) Banner, Bruce Henry<br>Release of Information Nene<br>Client Information    | Household Hembers     To include Household members for this Goal, click the box beside each name. Only     members from the SAME Household may be selected.                                                                                                    |   | -Switch to Another Household Member J Submit |
| Reports     Admin     Logout              | Client Profile Households                                                        | (6) Male Single Parent     ( <u>17) Banner, Bruse Henry</u> (73) Banner, Chure Binn                                                                                                    |   | ns Case Plans Assessments Summary            |
|                                           | Classification Add Goal Case File Attractmente                                   | Lead antimized in the second second |   | Notes Latest Note Date No matches.           |
|                                           | Lase rians rire Attachments Date Added ▼ Add New File Attachment Print Case Plan | Classification*     Employment        Type*     Get A.32b        Cest     Description     Geal: To have a job by August 1, 2016.                                                                                                    |   | Description Type Provider<br>He matches.     |
| usentetes<br>Figure 1-                    | -51                                                                              | Target Date     (BP/(S1/E016) # ) %       Overall     : Edentified       Backson     //       Backson     //       Backson     /                                                                                                    |   |                                              |
|                                           |                                                                                  | Follow Up Mode Select:<br>Completed Follow Up Date /// #0 % %<br>Outcome at follow Up Select:<br>Add Goal Cancel                                                                                                    |   |                                              |

### Adding Action Steps Planned \*A goal must be created to add an Action Plan\*

 Locate the Goal to which you would like to add an action step. Click the Edit icon next to the Goal. (1) The Goal will open. Scroll down to see the Action Steps. You can add Case Note, Action Steps Planned and Service Items for goal overtime. (See Figure 1-52)

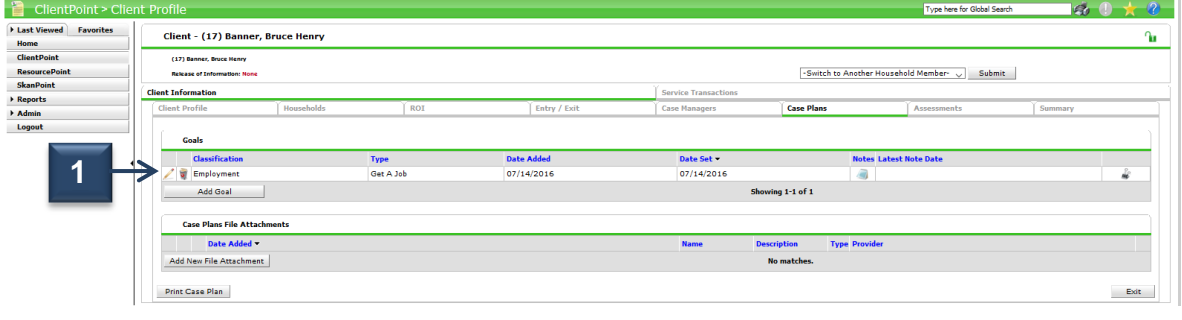

| Figure 1 | -52 |
|----------|-----|
|----------|-----|

Click Add Case Notes. (2) The Case Notes window will display. Provider will default to user's current provider. Select Case Manager. Note Date will default to current date. Add Notes to include further information regarding the Goal. (3) Click Save Case Note. Click Cancel to exit without saving Case Note. (See Figure 1-53)

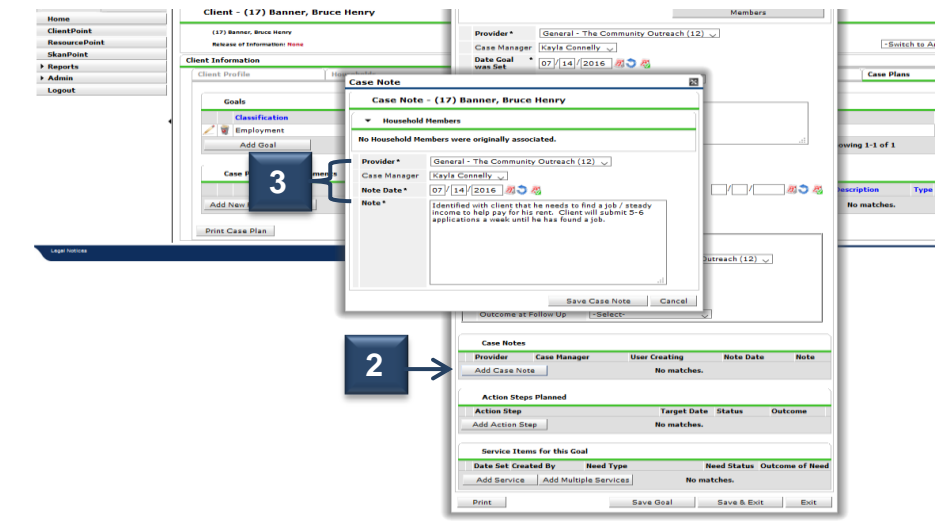

3. Click Add Action Step. (4) The Action Steps Planned window will display. (See Figure 1-54)

Figure 1-53

| ▶ Reports     | was Set 07 / 14 / 2016 20 20                                                                                                    |
|---------------|----------------------------------------------------------------------------------------------------|
| ▶ Admin       | Client Profile Households Classification* Employment                                                                                                    |
| Logout        | Type* Get A Job                                                                                                    |
|               | Goals Goal: Classification Type Goal: Goal: Goal: Goal: Goal: Classification Goal: Goal: Classification Goal: Classification Classification Goal: Classification Classification Classifica |
|               | ✓ g Employment Get A.                                                                                                    |
|               | Add Goal                                                                                                    |
|               | Case Plans File Attachments Overall * Identified \u2222                                                                                                    |
|               | Date Added - If Closed, Outcome -Select-                                                                                                    |
|               | Add New File Attachment If Partially<br>Complete<br>Parcent -Select                                                                                                    |
|               | Print Case Plan  Print Case Plan  Print  |
| Legal Notices |                                                                                                    |
|               | General - The Community Outreach (12) ↓<br>Kayla Connelly ↓                                                                                                    |
|               | Follow Up Made                                                                                                    |
|               | Completed Follow Up Date / / 2 3 3                                                                                                    |
| re 1-54       | Outcome at Follow Up Select-                                                                                                    |
|               | Case Notes                                                                                                    |
|               | Provider Case Manager User Creating Note Date Note                                                                                                    |
|               | General - The Community General - The Connelly Riley Zaft Understond with Clean that he needs to find a job / Connelly Connelly Riley Zaft 07/14/2016 for his rest Cleans will weak until he has found a job.                                                                                                    |
|               | Add Case Note Showing 1-1 of 1                                                                                                    |
|               | Action Steps Planned                                                                                                    |
|               | Action Step Target Date Status Outcome                                                                                                    |
|               | Add Action Step No matches.                                                                                                    |
|               | Service Items for this Goal                                                                                                    |
|               | Date Set Created By Need Type Need Status Outcome of Nee                                                                                                    |
|               | Add Service Add Multiple Services No matches.                                                                                                    |
|               |                                                                                                    |

- 4. Complete each field in the Action Step section:
  - a. By default, the **Provider** associated with the action step will display.
  - b. The **Date Action Step was Set** in mm/dd/yyyy format or use one of the date auto-fill icons. By default it will be set to the current date. (5) (See Figure 1-55)
  - c. Describe the step in the Action Step text box. (6)
  - d. Enter the date by which the action step should be completed in the Target Date field (7) or use one of the auto-fill icons.
  - e. Select the Overall Status of the action step from the picklist provided. (8)
  - f. If Closed, Outcome: there may be a possibility that the case plan is entered and the goal may be met on the same day and it is being entered in one step. If so, select the outcome and date of outcome. (9)

#### 5. Complete each field in the follow up section:

- g. **Projected Followup Date**: If there will be a follow-up on this action step, enter the date you anticipate the follow-up will take place or select from one of the auto-fill icons. **(10)** (See Figure 1-55)
- h. **Follow Up User**: This is the user who is assigned to follow up with the client. A picklist of available users appears based on the provider. Click **My Provider** to select your default provider for which the user list will be associated. Select the user from the pick list. **(10)**
- 6. Once the follow up has been complete follow up made section:
  - i. Follow Up Made: Select the status from the picklist. (10) (See Figure 1-55)
  - j. Completed Follow Up Date: Enter the date the follow-up was completed or select from one of the auto-fill icons. (10)
    - k. Outcome at Follow Up: Select from the options in the picklist. (10)

7. Click **Save Action Step**. The Action Step Data window will close. The Action Step screen will refresh and display the action step details in the Action Steps Planned section. (See Figure 1-56)

| Date Added 🔻   | Action Step - (17) Banner, Bruce Henry                      |        |
|----------------|-------------------------------------------------------------|--------|
| ile Attachment | Household Members                                           |        |
| Plan           | No Household Members were originally associated.            |        |
|                | Provider* General - The Community Outreach (12) v           |        |
| 5              | Date Action Step * 07 / 26 / 2016 🕂 🦓                       |        |
|                | Action Step* Bruce Banner needs to show proof of insurance. |        |
| 6              |                                                             |        |
|                |                                                             |        |
|                | Target Date 08 / 01 / 2016 0 0                              |        |
| 7              | Overall Status* Identified ~                                |        |
|                | If Closed, Outcome -Select- v / /                           | II 🕽 Z |
|                | - Projected Follow Up Date 08 / 01 / 2016 🕂 🏹               |        |
|                | Follow Up User General - The Community Outreach (12) V      |        |
|                | Kayla Connelly 🗸                                            |        |
| $\mathbf{H}$   | Follow Up Made -Select- V                                   |        |
|                | Completed Follow Up Date 🛛 / 🚽 🜌 💐 🦉                        |        |
|                | Outcome at Follow Up -Select-                               |        |

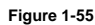

8. Click **Add Service** in the Service Items for this Goal area. (See Figure 1-56) Since you will be taken to another screen, a warning window will appear to make sure you want to proceed. Click **Ok**. **(11)** 

|    | Action Steps Planned                               | Action Steps Planned        |  |  |  |  |  |  |  |  |
|----|----------------------------------------------------|-----------------------------|--|--|--|--|--|--|--|--|
|    | Action Step                                        | Target Date Status Outcome  |  |  |  |  |  |  |  |  |
|    | Z 💐 Bruce Banner needs to show proof of insurance. | 08/01/2016 Identified       |  |  |  |  |  |  |  |  |
|    | Add Action Step She                                | owing 1-1 of 1              |  |  |  |  |  |  |  |  |
|    | Service Items for this Goal                        |                             |  |  |  |  |  |  |  |  |
|    | Date Set Created By Need Type                      | Need Status Outcome of Need |  |  |  |  |  |  |  |  |
| 11 | Add Service Add Multiple Services                  | No matches.                 |  |  |  |  |  |  |  |  |
|    | Print Save                                         | Goal Save & Exit Exit       |  |  |  |  |  |  |  |  |

Figure 1-56

 The Service Transactions window will appear. Complete Add Service section. See <u>Adding a Service</u> process in Section 2. The Service will now be attached to the Case Plan.

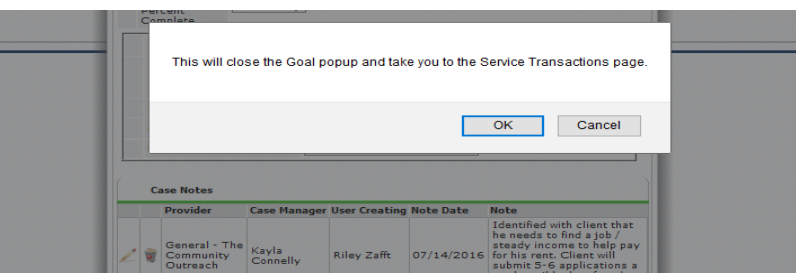

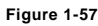

#### Assessments

Assessment can be created for each agency to fit their necessary need. Assessments are not globally shared.

- 1. If your agency has an assessment created in SENC click the Assessments tab. (1)
- 2. Click the drop down arrow under Select an Assessment. Click Submit. (2) (See Figure 1-57)
- 3. The assessment will appear. Complete assessment and click Save or Save & Exit.

| Client - (17) Banner, Bruce Henry Mass Visibility Update |                                                                                                    |            |     |              |                      |            |             | Mass Visibility Update |
|----------------------------------------------------------|----------------------------------------------------------------------------------------------------|------------|-----|--------------|----------------------|------------|-------------|------------------------|
| Ĺ                                                        | (17) Baner, Bruce Henry Release of Information: None       -Switch to Another Household Member-     Submit |            |     |              |                      |            |             |                        |
| -                                                        | Client Information                                                                                         | Households | ROT | Entry / Exit | Service Transactions | Case Plans | Assessments | Summary                |
|                                                          | Client Assessment No Client Default Assessment is specified for this Provider                              |            |     |              | Submit               |            | 1           |                        |

Figure 1-57